# **Client's FAQ**

## 1. How can I log in to my CBC account?

**Answer** – By clicking the link <u>Log in</u>, Log in using the credentials provided to you. Username is a 5 digit Client ID shared with you. Please use the same to log in.

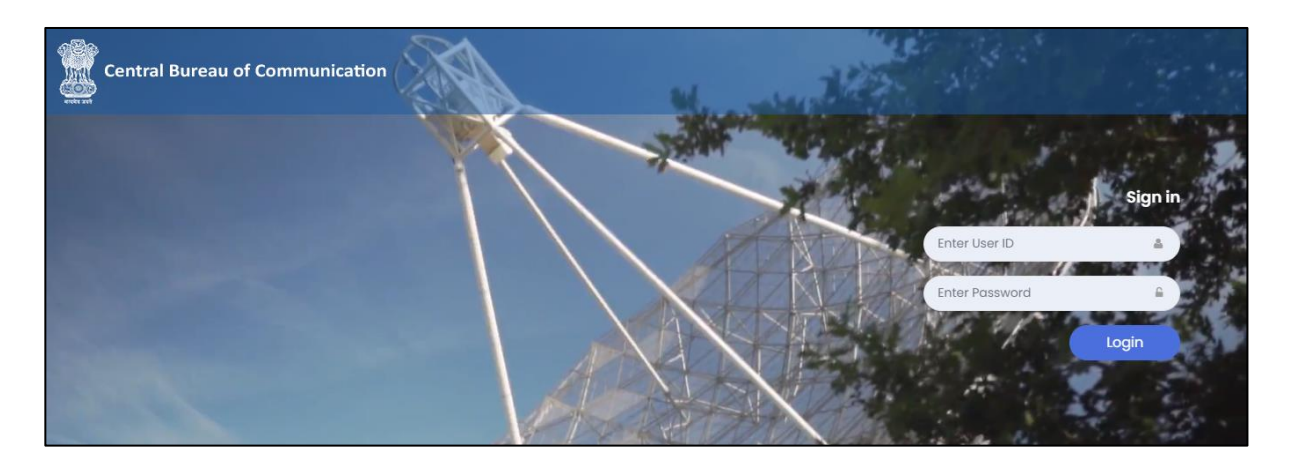

#### 2. What should I see once I log in to my account?

**Answer** – You will see a Dashboard with Running Campaigns, you can also check the funds available for the campaigns. Here you can also find the Active/Archived Campaigns in different tabs. New Media Requests can be created from the dashboard.

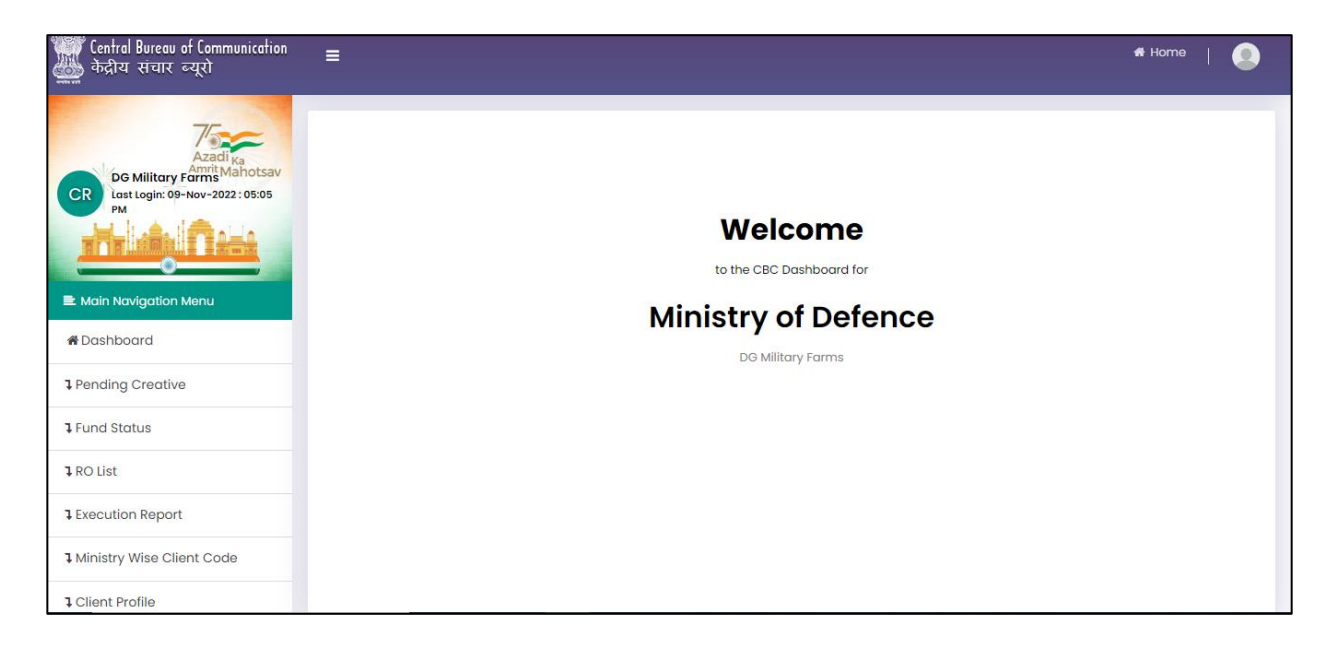

#### 3. How can I raise media request online?

Answer – Click on "Dashboard" which appears the on the sidebar. On Dashboard, you can find a tab named "Add New Request". A Form will be opened where you can generate a request related to different media name i.e. Print, Outdoor, TV, Radio, Digital Cinema, Etc.

| Central Bureau of Communication<br>केंद्रीय संचार ब्यूरो                                                                                                    | E #Ho                                                                                             | <sup>me</sup>   🧕 |
|----------------------------------------------------------------------------------------------------|---------------------------------------------------------------------------------------------------|-------------------|
| C Do Military Farms<br>Do Military Farms<br>C Do Military Farms<br>C Do Milita | Welcome<br>to the CBC Dashboard for<br><b>Ministry of Defence</b><br>DO Military Farms            |                   |
| 1 Fund Status                                                                                                    |                                                                                                   |                   |
| ₽RO List                                                                                                    |                                                                                                   |                   |
| LEXECUTION Report                                                                                                    |                                                                                                   |                   |
| 1 Ministry Wise Client Code                                                                                                    |                                                                                                   |                   |
| 1 Client Profile                                                                                                    |                                                                                                   |                   |
| Central Bureau of Communication<br>केंद्रीय संचार व्यूरो                                                                                                    | ≡ *+                                                                                              | ome   🧕           |
| Azadi <sub>Ka</sub>                                                                                                    | 🛓 Media Request                                                                                   | ld New Request    |
| CR Last Login: 09-Nov-2022 : 05:23                                                                                                    | Media Category From Date To Date                                                                  |                   |
|                                                                                                    | Print   DD/MM/YYYY  DD/MM/YYYY  DD/MM/YYYY                                                        |                   |
| Main Naviaation Menu                                                                                                    | Media Plan Status                                                                                 |                   |
| <b>☆</b> Dashboard                                                                                                    |                                                                                                   |                   |
| ₽ Pending Creative                                                                                                    | Sr.No Creative Media Request Color Type Budget From Date To Date Status Display Key Media Plan Ge | enerated          |
| I Fund Status                                                                                                    | No Data                                                                                           |                   |
| 1 RO List                                                                                                    |                                                                                                   |                   |
| l Execution Report                                                                                                    |                                                                                                   |                   |
|                                                                                                    |                                                                                                   |                   |

#### 4. How can I check my fund status?

**Answer** – On the Sidebar you will see a tab name as **"Fund Status".** This will show the Total Funds available with CBC for specific campaign. If the funds are not available, kindly submit the advertisement budget before the bill is processed.

## 5. How can I make a payment to CBC?

**Answer** – Payment can be done using NEFT to the CBC account, or it can be done in the form of LOA.

# 6. Whom should I call for the status of my running campaign?

**Answer** – Once the media request is submitted, you will get an email from the assigned campaign officer. The Status can be seen on the portal as well on the Client Request List. Further, if required you can call on the office extension number available on the website contact list.

| E My Menu<br>♣ Dashboard  | 🕑 Plan E | stimate   |            |                     |                  |        |                  |        |
|---------------------------|----------|-----------|------------|---------------------|------------------|--------|------------------|--------|
| # Dashboard               |          |           |            |                     |                  |        |                  |        |
| Fund Status               | S.No     | MP No.    | MP Version | Client Request Code | Target Area      | Remark | Status           | Action |
| linistry Wise Client Code | 1        | PMP100016 | 1          | XCR-002861          | Pan India        | NA     | Approved         | View   |
| Policies & Guidelines -   | 2        | PMP100011 | 1          | XCR-002832          | Group of States  | NA     | Finally Approved | View   |
| Advisories -              | 3        | PMP100010 | 1          | XCR-002824          | Pan India        | NA     | Finally Approved | View   |
| .Qs                       | 4        | PMP100007 | 2          | XCR-002816          | Pan India        | NA     | Finally Approved | View   |
|                           | 5        | PMP100007 | 1          | XCR-002816          | Pan India        | NA     | Finally Reject   | View   |
| Request a Callback        | 6        | PMP100006 | 1          | XCR-002812          | Pan India        | NA     | Finally Approved | View   |
|                           | 7        | PMP100004 | 1          | XCR-002809          | Individual State | NA     | Open             | View   |